### hmhco.com

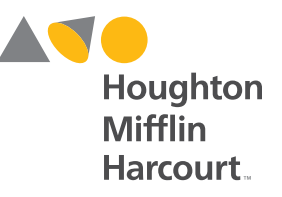

VIVAN LAS MATEMÁTICAS!

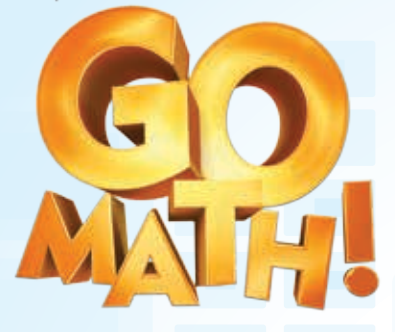

# Cómo garantizar el éxito con el Entrenador personal en matemáticas

# Sugerencias para la familia

El **Entrenador personal en matemáticas**<sup>®</sup> (EPM) es una herramienta en línea que los estudiantes pueden usar como parte de su programa **¡Vivan las matemáticas!™**. Los estudiantes pueden pedir ayuda durante una prueba o mientras hacen su tarea para el hogar en el EPM.

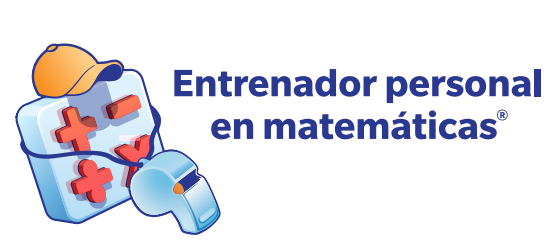

## Antes de comenzar

Antes de que los estudiantes hagan una tarea con el EPM, recomendamos que verifique la configuración de su computadora. Si un estudiante tiene problemas para visualizar una tarea:

- Asegúrese de que el navegador tenga habilitada la función de ventanas emergentes del sitio ThinkCentral.
- Actualice el navegador y el sistema operativo a la versión más reciente para obtener los mejores resultados.
- Consulte la lista de combinaciones de sistemas operativos y navegadores admitidos en este enlace: http://customercare.hmhco.com/csrportalnew/ptis/ platforms/

# 1 Iniciar sesión en Office.com

Los estudiantes pueden iniciar sesión en ThinkCentral con su nombre de usuario y contraseña de office.com proporcionados por la maestra. Una vez que haya iniciado sesión en office.com, desplácese hacia abajo hasta Todas las aplicaciones para acceder a ThinkCentral Go Math. All Apps Go Math

## Cómo garantizar el éxito con el Entrenador personal en matemáticas

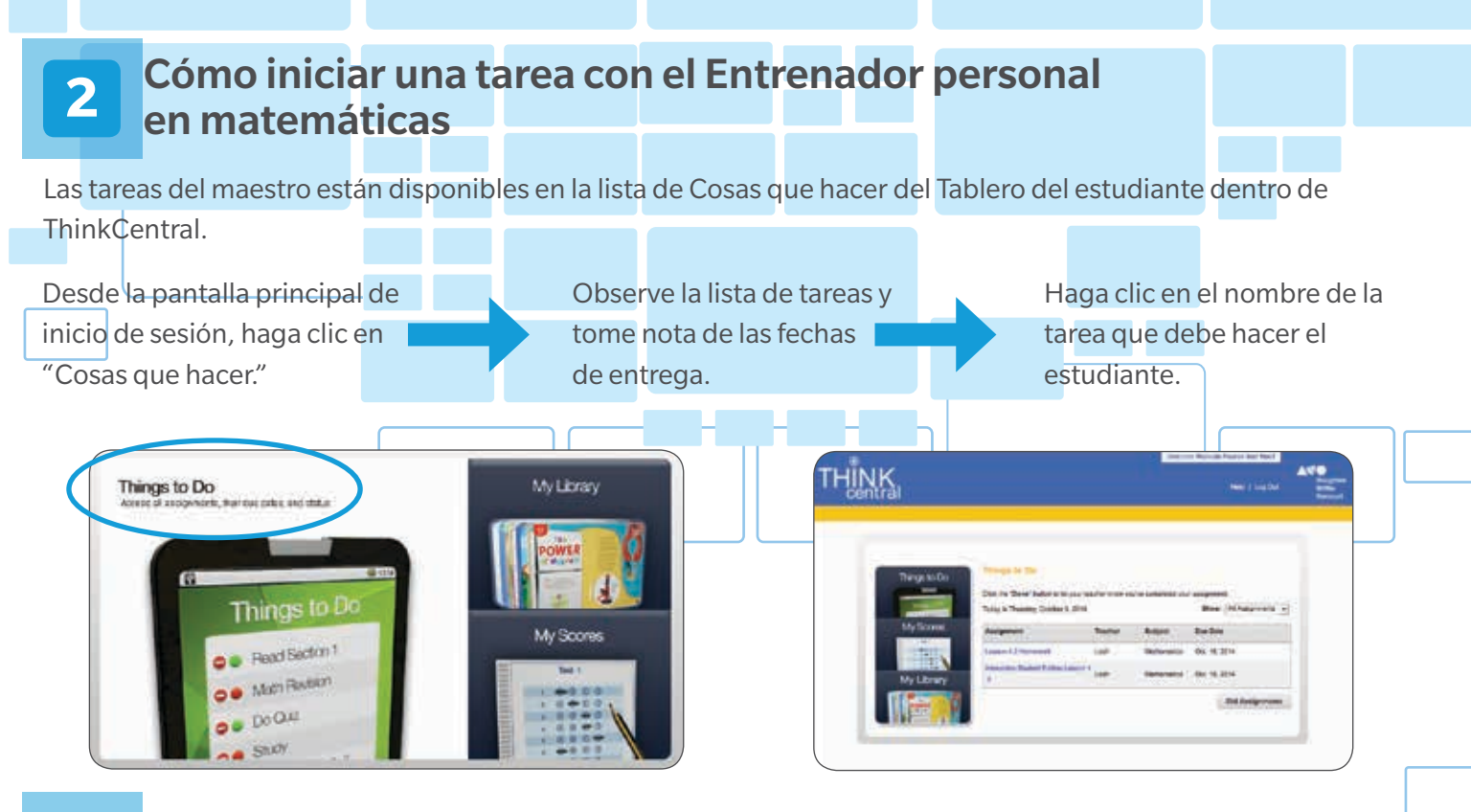

## **3** Cómo hacer la tarea

Las preguntas se pueden responder en diversos formatos:

- Se puede ingresar una respuesta en una casilla de respuesta.
  Se puede elegir una respuesta de un conjunto de respuestas de opción múltiple.
  Se puede elegir una respuesta de un menú desplegable.
- Se puede usar una recta numérica o una herramienta gráfica en la pantalla.

Nota: Algunas preguntas tienen varias partes. Asegúrese de que los estudiantes respondan todas las partes de cada pregunta.

#### Anime a los estudiantes a concentrarse en la tarea.

Los estudiantes obtendrán mejores resultados con el EPM si se les asigna un tiempo determinado para que trabajen en su tarea. Ayúdelos a concentrarse y a evitar las tareas múltiples.

| -tangent 2            | (1000)            | ( an antes | 150    |
|-----------------------|-------------------|------------|--------|
| Ingress and Residence | en en ligani a 1. |            |        |
|                       |                   |            | 1 an 1 |
|                       |                   |            |        |
|                       |                   |            |        |
|                       |                   |            |        |

# Recuerde a los estudiantes que guarden su trabajo con frecuencia.

I Si los estudiantes necesitan tomar un descanso o re alejan de su dispositivo, asegúrese de que primero hagan clic en el botón "Guardar y cerrar."

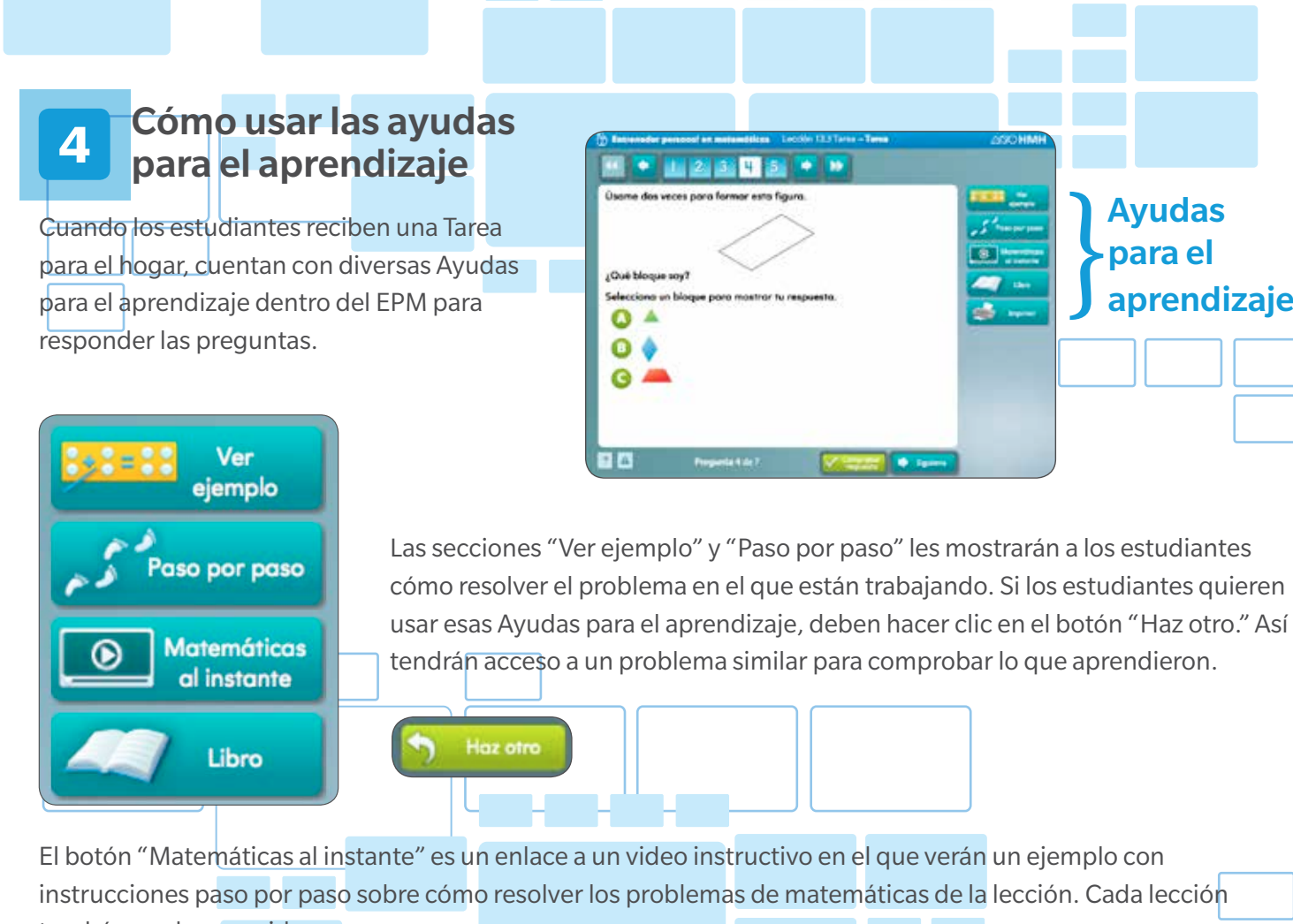

El botón "Libro" es un enlace a las páginas del libro de texto en las que se basa el problema.

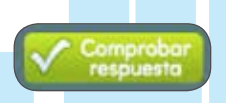

5

El botón "Comprobar respuesta" permite que los estudiantes comprueben si su respuesta es correcta. Si la respuesta es incorrecta, haga clic en "Haz otro."

Nota: Los estudiantes solo ven las Ayudas para el aprendizaje cuando el maestro les da una Tarea para el hogar. Estas ayudas no estarán disponibles cuando el maestro les asigne una Prueba con el EPM.

## Cómo entregar la tarea

Una vez que los estudiantes hayan respondido todas las preguntas, estarán listos para entregar la tarea.

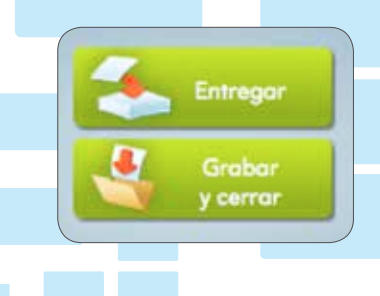

Haga clic en el botón "Entregar" para enviar la tarea al maestro. Una vez que los estudiantes hagan clic en el botón, ya no tendrán acceso a la tarea.

Los estudiantes pueden hacer clic en el botón "Guardar y cerrar" las veces que sean necesarias hasta la fecha de entrega de la tarea. Sin embargo, el trabajo no se envía al maestro hasta que el estudiante hace clic en el botón "Entregar."

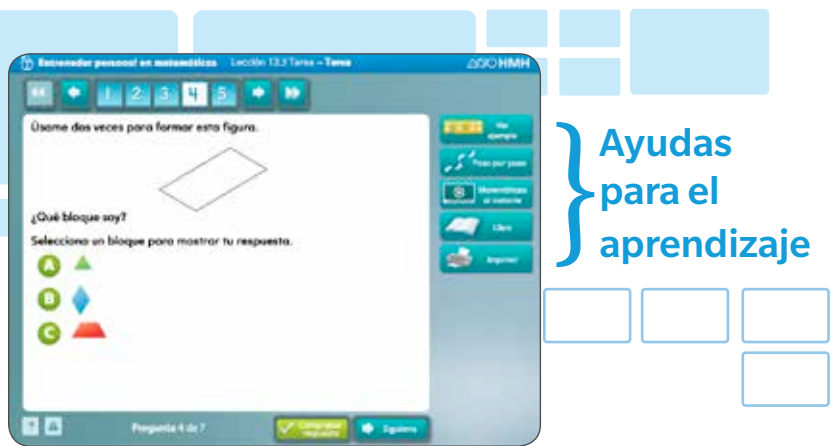

El botón "Matemáticas al instante" es un enlace a un video instructivo en el que verán un ejemplo con instrucciones paso por paso sobre cómo resolver los problemas de matemáticas de la lección. Cada lección tendrá uno de esos videos.

hmbco.com/domath

Los puntajes de las tareas se pueden visualizar si hace clic en "Mis puntajes" desde la pantalla de inicio del Tablero del estudiante en ThinkCentral.

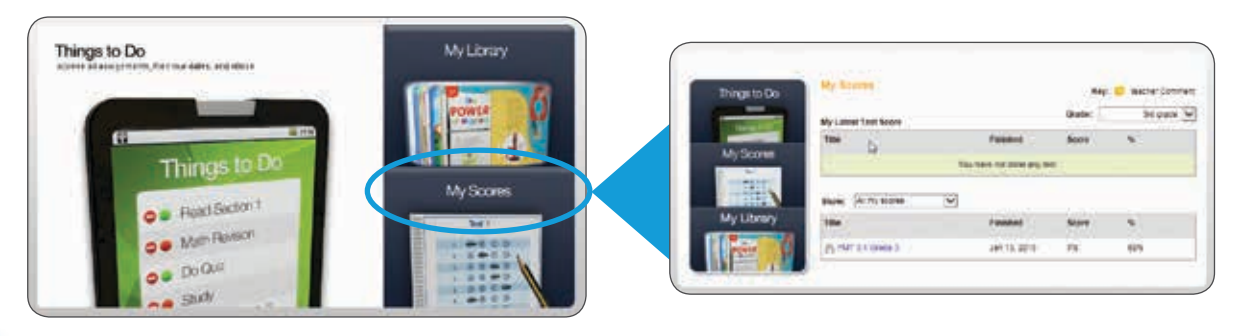

#### 6 Tareas personalizadas

Los maestros pueden usar el EPM para dar a los estudiantes tareas adicionales de Intervención y Enriquecimiento que contienen ejercicios cuidadosamente seleccionados para ayudarlos a dominar destrezas y conceptos específicos dentro de la lección.

Esas tareas están personalizadas para cada estudiante y tendrán una franja morada en la parte superior.

Las tareas personalizadas tienen un límite de tiempo. Los estudiantes deben responder todas las preguntas que puedan en ese lapso. Recuérdeles que no pasen a la pregunta que sigue hasta que se hayan esforzado al máximo en la pregunta que están respondiendo.

Las tareas personalizadas se generarán automáticamente, se encontrarán debajo de "Cosas que hacer" e incluirán los términos Asignación o Enriquecimiento en el título. También es posible que haya un ejercicio preparatorio breve antes de la tarea en sí.

Sugerencias útiles

En los grados 3 a 6, algunas preguntas requieren que los estudiantes usen un Cuadro de respuestas para ingresar fracciones o símbolos matemáticos. Ese cuadro está incluido en el EPM y aparecerá automáticamente para las preguntas adecuadas. Si un estudiante necesita borrar su trabajo o comenzar de nuevo, debe usar el botón de la goma de borrar o el botón del bote para la basura del Cuadro de respuestas.

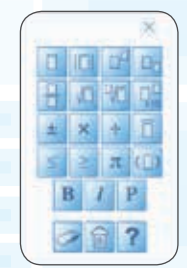

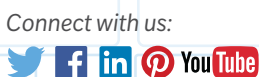

Houghton Mifflin

Harcourt

Houghton Mifflin Harcourt™, El Entrenador personal en matemáticas® and design, and ¡Vivan las matemáticas!™ are trademarks or registered trademarks of Houghton Mifflin Harcourt. © Houghton Mifflin Harcourt. All rights reserved. Printed in the U.S.A. 05/15 MS140665

hmhco.com • 800.225.5425

#### Las tareas personalizadas tienen una franja morada.

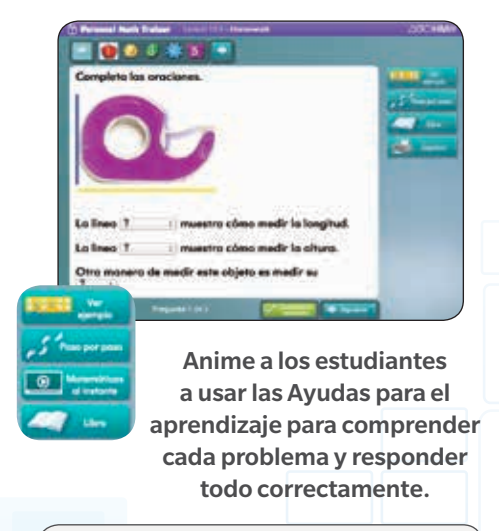

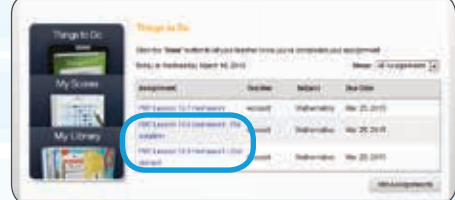